My**Teaching**Strategies<sup>™</sup>

## Settings

To access your settings, select the profile icon in the upper right corner of any screen.

How-To Guide for Administrators

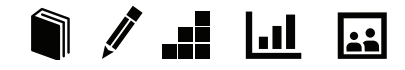

## Settings

Click the **PROFILE ICON** to access your messages, manage your user profile, manage your classes, access Administration features, enter the Sandbox, toggle to a different classroom, or log out.

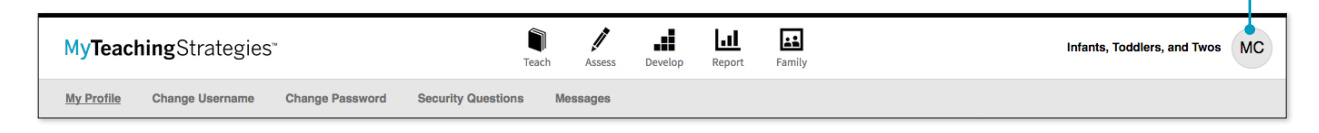

## Manage My Profile

To update your profile settings, select **MANAGE MY PROFILE** from the settings drop-down menu. Here you will be able to update your personal information, change your username or password, view security questions, and manage your organization's messages.

|                             | Preschool | MC |
|-----------------------------|-----------|----|
| Megan Colburn               |           |    |
| Messages (0)                |           |    |
| Manage My Profile           |           |    |
| Manage My Class             |           |    |
| Administration              |           |    |
| Enter Sandbox               |           |    |
| Select a class              |           |    |
| Infants, Toddlers, and Twos |           |    |
| Kindergarten                |           |    |
| Preschool                   |           |    |
| LOG OUT                     |           |    |

## Accessing the Sandbox

The Sandbox allows you to practice using all of the features of  $MyTeachingStrategies^{M}$  without affecting the data of the children in your organization. Think of this as a real sandbox, where you can play, investigate and learn!

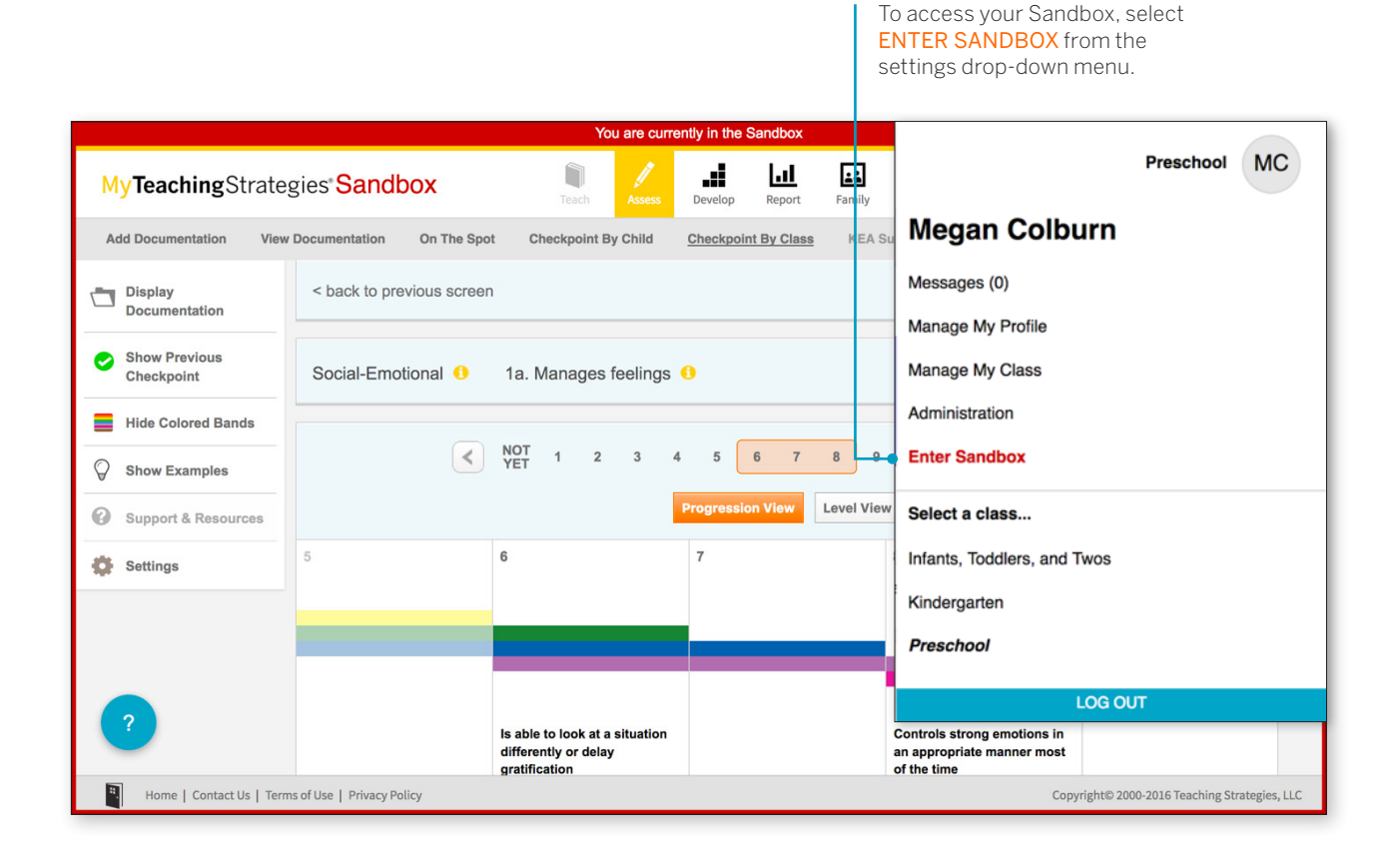